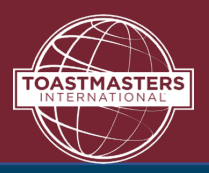

# **Submit Education Awards in Club Central**

#### Step 1

Go to Toastmasters International (TI) at <u>https://www.toastmasters.org/</u>. Click on **Login**. Enter your **Username, Email, or Member ID** and **password** associated with your Toastmaster membership. Next click on **Log In**.

| Log In                        | Enter login<br>information |             |
|-------------------------------|----------------------------|-------------|
| Member ID/Email*              |                            |             |
| Username, Email, or Member ID |                            |             |
| Password *                    |                            |             |
|                               |                            | Click Login |
| Log In                        |                            |             |

#### Step 2

Click on, Leadership Central dropdown menu. Click, Club Central.

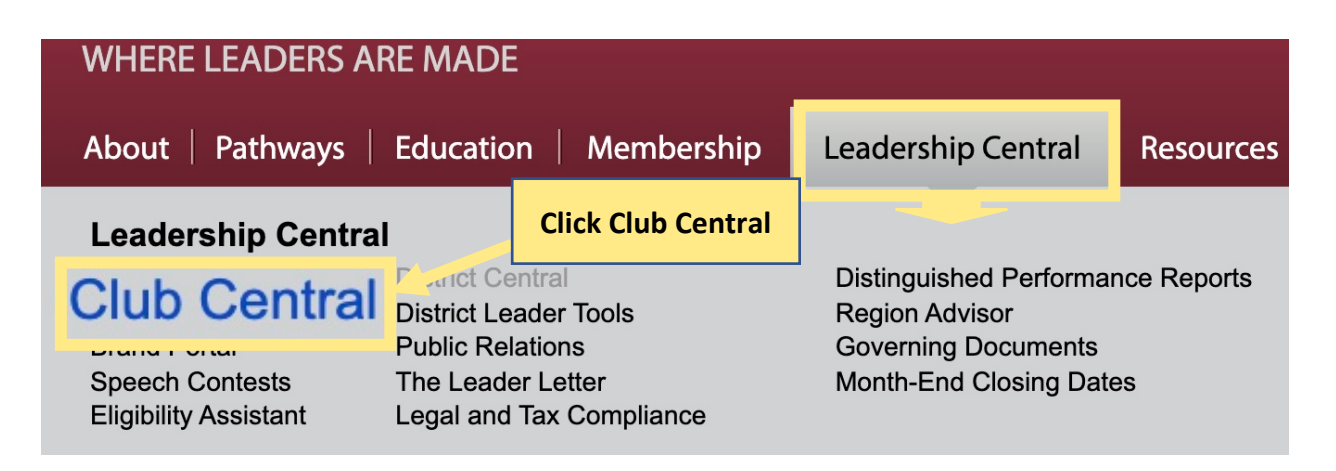

#### Step 3

Under Club Central select club to conduct business. Click Your Club Name.

## **CLUB CENTRAL**

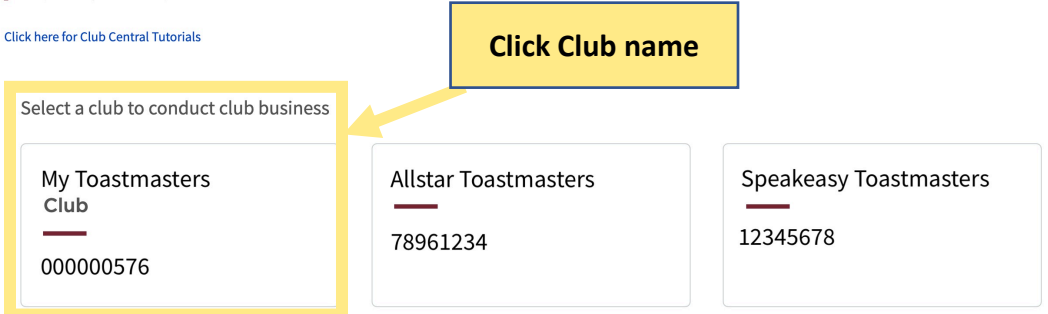

#### Step 4

Under Club Membership click, Submit Education Awards.

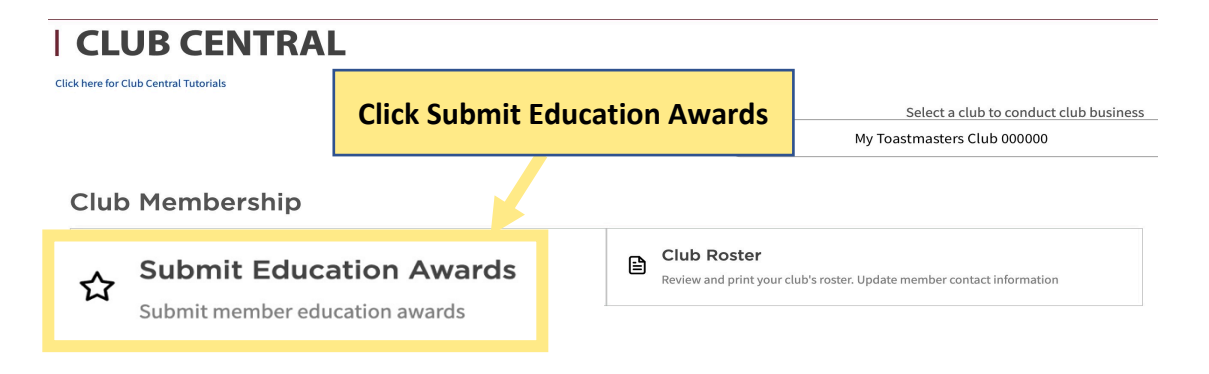

#### Step 5

Under Select member click, dropdown menu. Click, on member name.

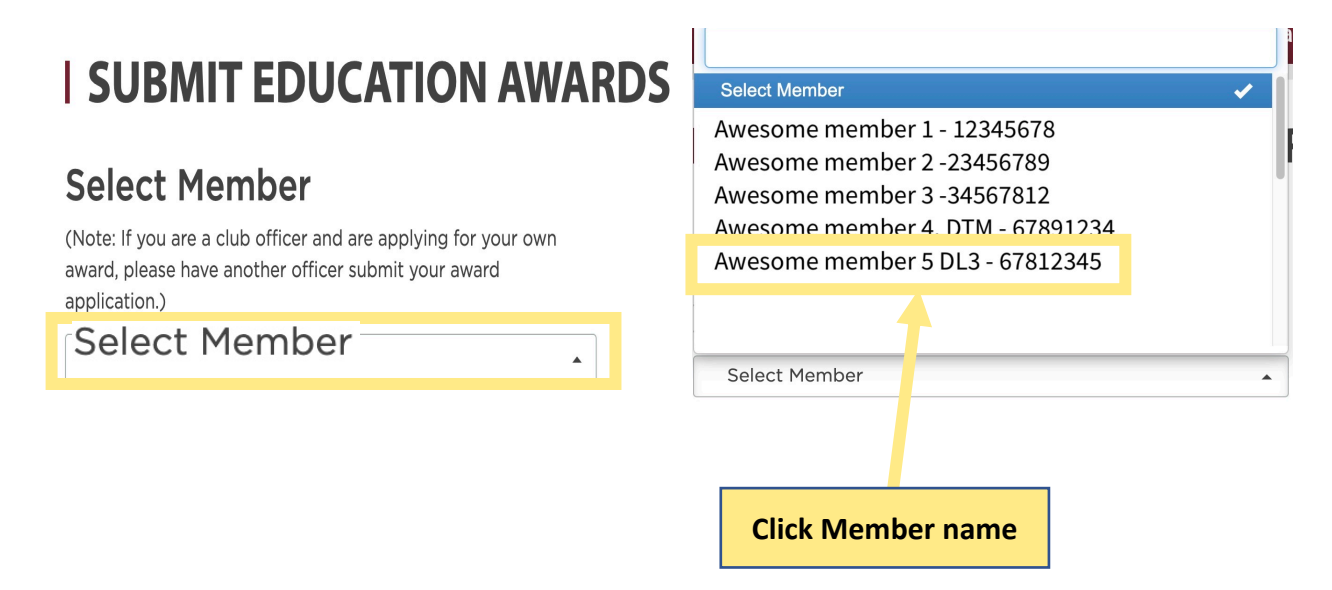

#### Step 6

Under **Select Member Program** click, **dropdown menu.** Click, on **member name**. Then **Select Education Program**, click completed pathways level.

# **SUBMIT EDUCATION AWARDS**

# Select Member

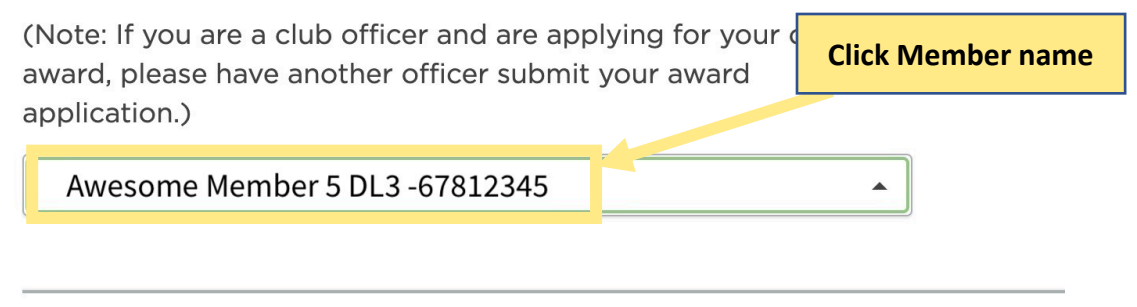

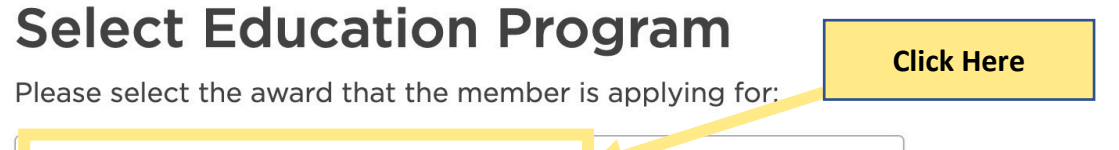

Select Education Program

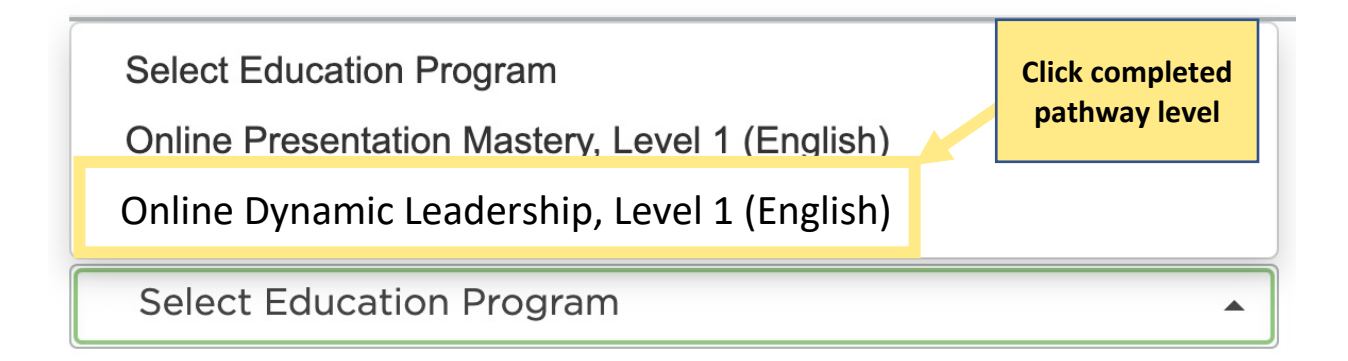

#### Step 7

Under Select Education Program, review completed path level selected. Then click, Review and Submission.

### Select Education Program

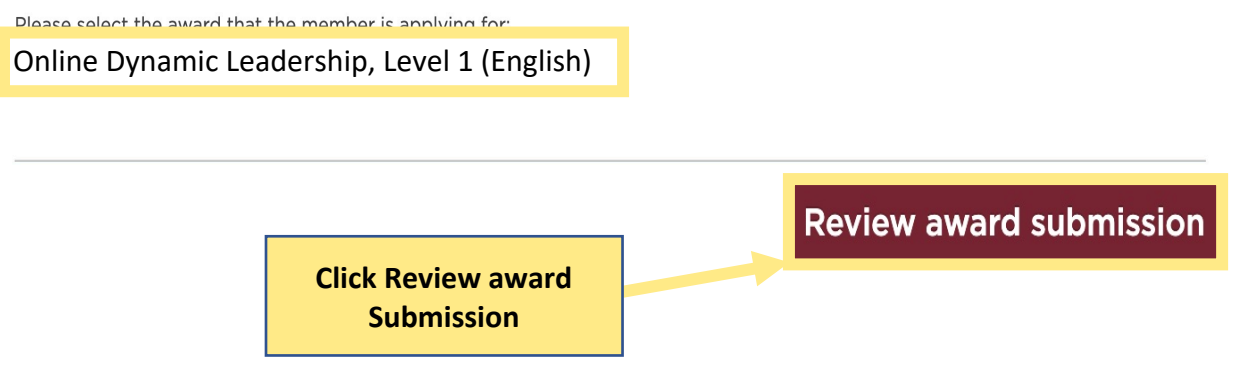

#### Step 8

Next, Review Award Submission and member award. Click Submit Award.

## **| REVIEW AWARD SUBMISSION**

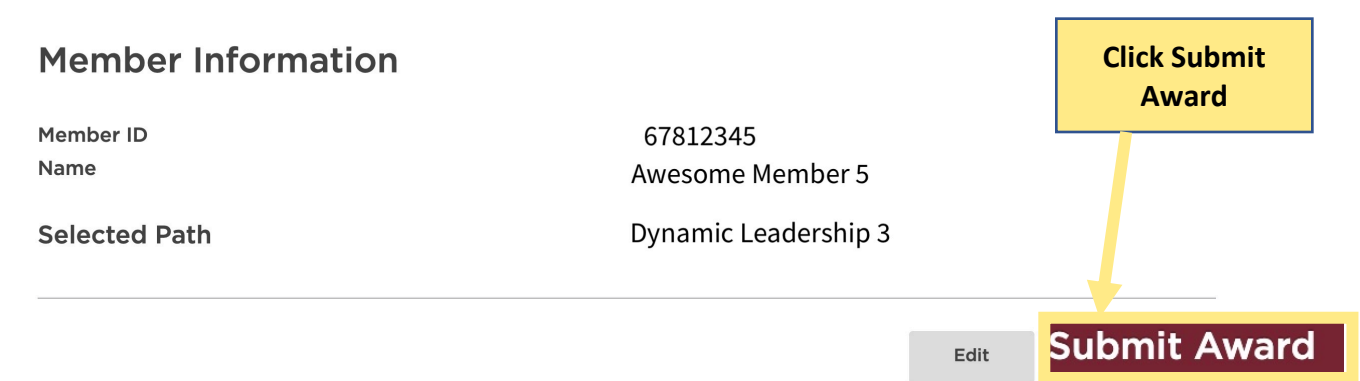